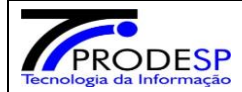

## CONTROLE DOS KITS ALIMENTAÇÃO E UPLOAD DOS TERMOS DE RECEBIMENTO.

> Perfis com acesso liberado - (escola: Diretor, Vice-diretor, AOE E GOE – Diretoria de Ensino: Alimentação Escolar -Diretor CAF e NON e Agente téc.de Assistência à Saúde). Todos os acessos estão liberados para visualizar e operar.

As Diretorias de Ensino e suas escolas <u>que tiverem alunos cadastrados</u> para retirada de Kit Alimentação devem acessar a plataforma digital –Secretaria escolar Digital- SED e seguir as orientações abaixo:

## 1- Acessar o Menu conforme instruções:

 Início > Serviços Escolares > Alimentação Escolar >Operações de Alimentação >Controle KIT Centralizado

Selecione – **KIT\_Vulneraveis\_1** e após, clicar no botão **pesquisar**, abrirá planilha com a relação de todos os alunos cadastrados para receber o kit (perfil escola, todos os alunos matriculados e cadastrados na escola e perfil diretoria, todas as escolas de sua jurisdição com seus respectivos alunos cadastrados).

## **Controle de Kits - Centralizados**

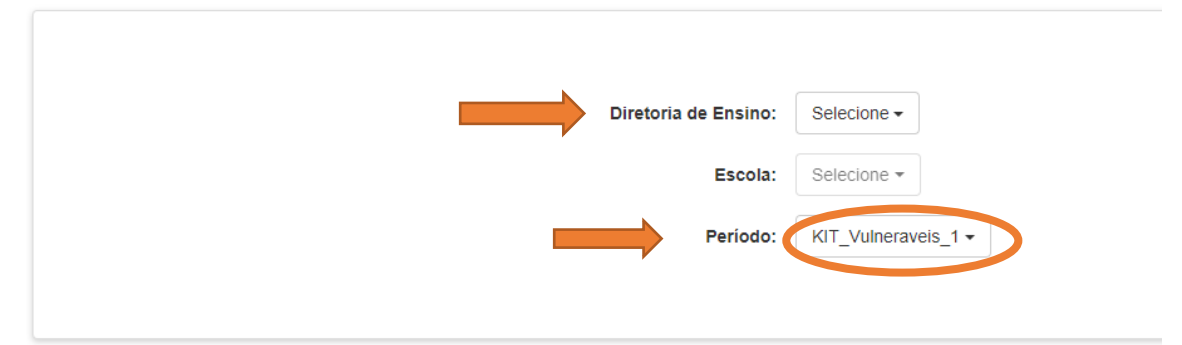

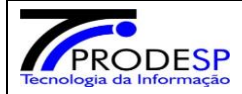

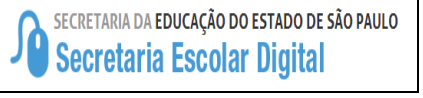

 2- Após a entrega do Kit ao aluno e com o termo de recebimento devidamente assinado e em PDF, Clicar no botão da coluna RETIROU.
Para facilitar a busca filtrar pelo nome do aluno.

| lostrar 10 👻        | registros            |      |                               |    |                        |                   | Filtro amanda       |                          |  |  |
|---------------------|----------------------|------|-------------------------------|----|------------------------|-------------------|---------------------|--------------------------|--|--|
| Diretoria 🗜         | Escola               | ţţ   | Aluno                         | ţţ | Retirou <sup>‡</sup> î | Não []<br>Retirou | Termo <sup>‡†</sup> | Observação <sup>‡†</sup> |  |  |
| LESTE 4             | ARTHUR CHAGAS JUNIOR | PROF | AMANDA VITORIA OLIVEIRA ALVES |    | 0                      | 0                 |                     |                          |  |  |
| egistros 1 a 1 de 1 | (filtrados de 7)     |      |                               |    |                        |                   | Ant                 | erior 1 Seguinte         |  |  |

Após clicar em RETIROU, o sistema automaticamente solicita a inserção do termo de recebimento em PDF, anexar o arquivo para upload – Salvar - fechar aviso - Procedimento finalizado!!

| • | Upload do                            | Тегто                                              |                               |      | ×      | R CHAGA |
|---|--------------------------------------|----------------------------------------------------|-------------------------------|------|--------|---------|
| * | Anexo:<br>Escolher an<br>Formato sup | rquivo Nenhum arquivo selecionado<br>portado: PDF. |                               | Salv | ar     | nir 🗮 ( |
|   |                                      |                                                    |                               |      | Retiro | u ti i  |
|   | LESTE 4                              | ARTHUR CHAGAS JUNIOR PROF                          | AMANDA VITORIA OLIVEIRA ALVES | ۲    | C      |         |

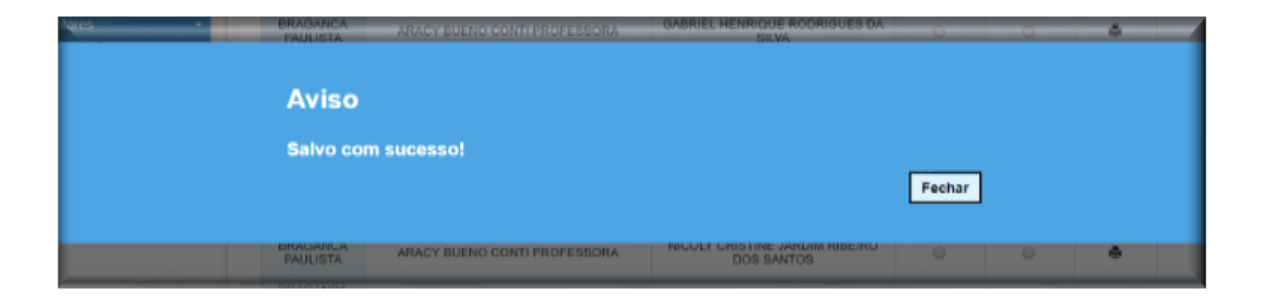

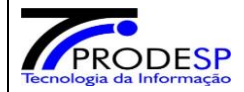

## A coluna TERMO ficará sinalizada com uma figura- impressão.

| ola <sup>‡†</sup> | Aluno <sup>‡†</sup>           | Retirou <sup>‡†</sup> | Não ↓↑<br>Retirou | Termo <sup>‡†</sup> | Observação <sup>‡†</sup> |
|-------------------|-------------------------------|-----------------------|-------------------|---------------------|--------------------------|
| AS JUNIOR PROF    | ALEKSANDRO DA SILVA PINTO     | 0                     | 0                 |                     |                          |
| AS JUNIOR PROF    | AMANDA VITORIA OLIVEIRA ALVES | ۲                     | 0                 |                     |                          |

3- Clicar no Botão **Não Retirou**, caso o aluno ou responsável não retire seu Kit, automaticamente aparece campo para registro de observação, devendo descrever o motivo da não retirada do kit pelo aluno ou responsável, após clicar em **salvar e fechar aviso Procedimento finalizado!!** Na coluna **Observação** ficará sinalizada com uma **figura - observação**.

| 15             | 17                           | 11                          | 1 11 | Não      |
|----------------|------------------------------|-----------------------------|------|----------|
| bservação      |                              |                             |      | $\times$ |
|                |                              |                             |      |          |
| Observação:    |                              |                             |      |          |
| o aluno não qu | is o kit.                    |                             |      |          |
|                |                              |                             |      |          |
|                |                              |                             |      | _        |
|                |                              | _                           | Sah  | var      |
|                |                              |                             |      |          |
| BRAGANCA       |                              |                             |      |          |
| PAULISTA       | ARACY BUENO CONTI PROFESSORA | MARIANA APARECIDA GONCALVES |      |          |

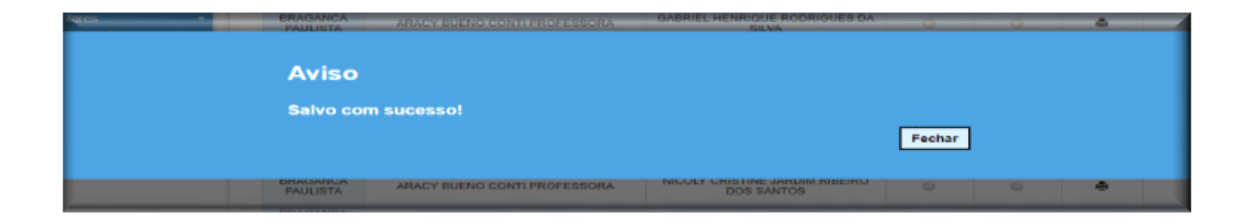

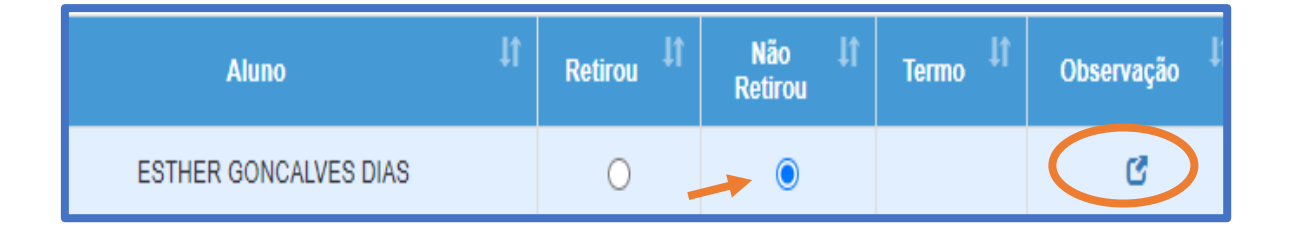

Dúvidas enviar e-mail para: daesc.cepae@educacao.sp.gov.br